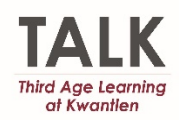

- 1. Open up your email invitation from talk@kpu.ca or notifications@amilia.com
- 2. Please diarize your Webinar event for the date and time noted within the invitation.

| -                                                                                                    | From                                                                                                    | Bryn.Poirier@kpu.ca                                                                                                    |
|----------------------------------------------------------------------------------------------------|----------------------------------------------------------------------------------------------------|----------------------------------------------------------------------------------------------------|
|                                                                                                    | То                                                                                                    | APD; Third Age Learning at Kwantlen; Ajaypal Cheema                                                                                                    |
| Send<br>Update                                                                                                   | Subject                                                                                                    | TALK Webinar Practice Session - Jan 27, 2021 at 10am                                                                                                    |
|                                                                                                    | Location                                                                                                    | https://ca01web.zoom.us/j/63427978904 • Rod                                                                                                    |
|                                                                                                    | Start time                                                                                                    | Wed 1/27/2021 III 10:00 AM - All day event                                                                                                    |
|                                                                                                    | End time                                                                                                    | Wed 1/27/2021 11:30 AM -                                                                                                    |
| Genera<br>• Please<br>• Do no<br>• Please<br>• No re<br>Join fro<br>Please<br>Passo<br>Webi<br>Or join<br>Dial(1 | I guidelines<br>a log in to the<br>e log in to the<br>to pass on the<br>e protect oth<br>coording or p<br>orn a PC, Mac<br>e click this L<br>code: 159859<br>inar ID: 634 3<br>by phone:<br>for higher qu | ar Practice Sessions - Jan 27, 2021 at 10am<br>or Zoom Webinars:<br>e webinar with your full name, as attendance will be taken.<br>e info for how to join the meeting to anyone.<br>iers' privacy by participating from an area where no one other than yourself can be listening in or looking at the screen.<br>hotography of any kind.<br>, iPad, iPhone or Android device:<br>RL to join. <u>https://ca01web.zoom.us/j/63427978904</u><br>2797 8904<br>ality, dial a number based on your current location): |

3. Please make yourself familiar with the General Guidelines for Zoom Webinars

## General guidelines for Zoom Webinars:

- Please log in to the webinar with your full name, as attendance will be taken.
- Do not pass on the info for how to join the meeting to anyone.
- Please protect others' privacy by participating from an area where no one other than yourself can be listening in or looking at the screen.
- No recording or photography of any kind.
- About 5 minutes before the start of your session, select the link to join the webinar, taking note of the Webinar ID code and Passcode.

Please click the link below to join the webinar: https://ca01web.zoom.us/j/63981706102

Webinar ID: 639 8170 6102 Passcode: 115510 5. The Zoom link will show up on your computer (this may or may not pop up)

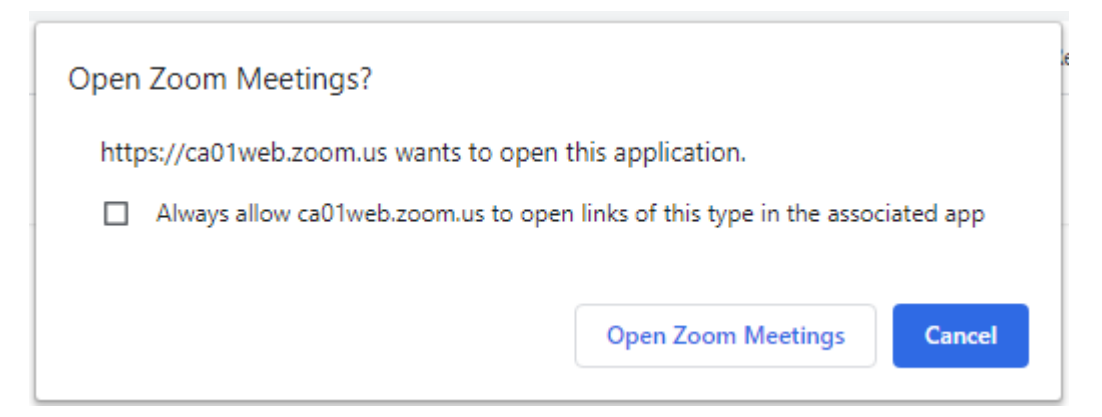

- 6. Select "Open Zoom Meetings"
- 7. Select "Join a Meeting"

| Zoom Cloud Meetings |                             |  | × |
|---------------------|-----------------------------|--|---|
|                     | zoom                        |  |   |
|                     | Join a Meeting              |  |   |
|                     | Sign In                     |  |   |
|                     |                             |  |   |
|                     | Version: 5.4.3 (58891.1115) |  |   |

- 8. Enter " Webinar ID" found within your invitation
- 9. Note: If this is your first time in a Zoom meeting you will need to enter your **full name** and select "Remember my name for future meetings"

## 10. Then select "<mark>Join</mark>"

| Ja         | oin Meeting                          |
|------------|--------------------------------------|
| 6          | 39 8170 6102 ~                       |
| E          | Bryn Poirier                         |
| ~          | Remember my name for future meetings |
| $\bigcirc$ | Do not connect to audio              |
| $\bigcirc$ | Turn off my video                    |
|            | Loin Cancel                          |

11. Enter meeting "Passcode" also found within your invitation

| ×         |
|-----------|
| scode     |
| ,         |
| 1         |
|           |
| ng Cancel |
|           |

12. Enter your email and name and then select "Join Webinar"

| Your email    |                       |       |
|---------------|-----------------------|-------|
| Bryn Poirier  |                       |       |
|               |                       |       |
| A Remember my | name for future mee   | tings |
| Remember my   | / name for future mee | tings |
| Remember my   | / name for future mee | tings |

- 13. You will then be placed into a queue until the Webinar starts. A message will pop up asking you to "**Please wait for the webinar to start**".
- 14. When the webinar is in progress, you will not be seen or heard by the rest of the audience as this is a Webinar rather than a Zoom meeting. Please use the Q&A link on your screen to ask a question of the presenter". at the bottom of your screen.
- 15. For technical difficulties you may use the "Chat" option and our moderator will try to assist you.

## **TROUBLE SHOOTING**

- If you cannot sign in through the link within your invitation, sign in via zoom.us and type in the Webinar ID.
- If you cannot hear the presenter check your volume level on your computer
- If your screen has frozen close the page and sign back in
- If you still cannot see the presentation please contact <u>talk@kpu.ca</u> and we will see if we can assist you